# Short instructions for use ESTETICA E50

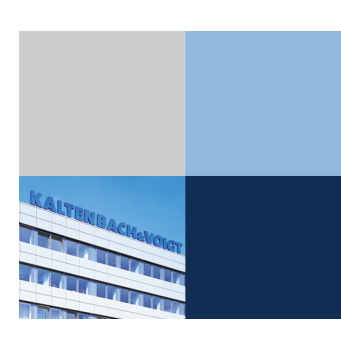

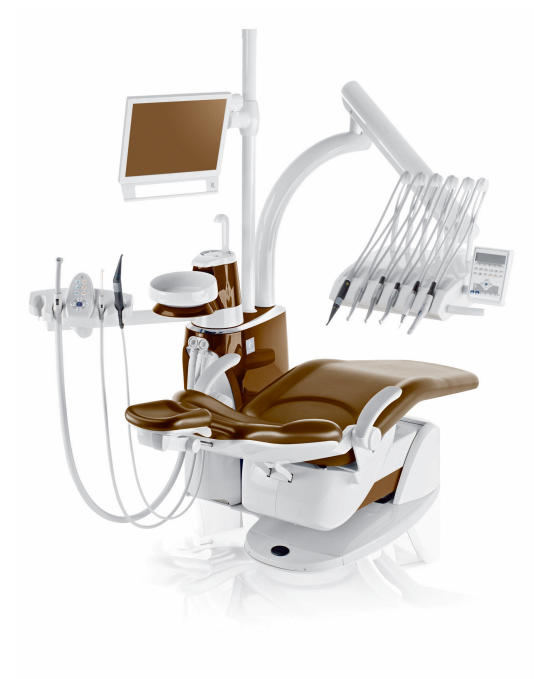

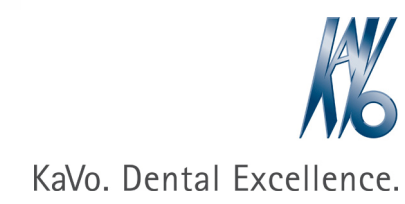

#### Distributed by:

KaVo Dental GmbH Bismarckring 39 D-88400 Biberach Phone +49 (0) 7351 56-0 Fax +49 (0) 7351 56-1488

#### Manufacturer:

Kaltenbach & Voigt GmbH Bismarckring 39 D-88400 Biberach www.kavo.com

# 

# Table of contents

| 1  | Contr  | ols                                                     | . 2 |
|----|--------|---------------------------------------------------------|-----|
|    | 1.1    | Dentist element TM table                                | . 2 |
|    | 1.2    | Dentist element S table                                 | . 3 |
|    | 1.3    | Assistant element                                       | . 3 |
|    | 1.4    | Groups of keys                                          | . 4 |
|    | 1.5    | Foot control                                            | . 7 |
| 2  | Movir  | ng the patient chair                                    | . 8 |
|    | 2.1    | Positioning the dental chair manually                   | . 8 |
|    | 2.2    | Positioning the patient chair with the foot control     | . 8 |
|    | 2.3    | Automatic positioning of patient chair                  | . 8 |
| 3  | User   | menu                                                    | 10  |
|    | 3.1    | Starting and exiting from the user menu                 | 10  |
|    | 3.2    | Selecting and setting an option                         | 11  |
| 4  | Switc  | hing between levels and selecting a dentist             | 12  |
| 5  | Settin | g the timer                                             | 14  |
|    | 5.1    | Select the timer time                                   | 14  |
|    | 5.2    | Set the timer time                                      | 14  |
| 6  | Settin | g the handpieces                                        | 15  |
|    | 6.1    | Adjusting functions                                     | 15  |
|    | 6.2    | Turbine                                                 | 17  |
|    | 6.3    | INTRA LUX Motor KL 703 LED and COMFORTdrive             | 18  |
|    | 6.4    | PiezoLED                                                | 18  |
|    | 6.5    | Multi-function syringe                                  | 18  |
|    | 6.6    | KL 703 LED in ENDO mode (optional accessories)          | 19  |
| 7  | Using  | handpieces                                              | 22  |
| 8  | Hygie  | ne                                                      | 23  |
|    | 8.1    | Tumbler filling and bowl flushing                       | 23  |
|    | 8.2    | Rinsing program                                         | 23  |
|    | 8.3    | Intensive germ reduction                                | 25  |
|    | 8.4    | Reprocessing the suction system including suction hoses | 26  |
|    | 8.5    | HYDROclean function                                     | 26  |
|    | 8.6    | Replenishing Oxygenal                                   | 27  |
| 9  | Charg  | ging the wireless foot control                          | 28  |
| 10 | Warn   | ing messages                                            | 30  |
|    | 10.1   | Safety shut-off                                         | 30  |
|    | 10.2   | Additional warning messages                             | 31  |
| 11 | Error  | messages in MEMOdent menu                               | 32  |

# 1 Controls

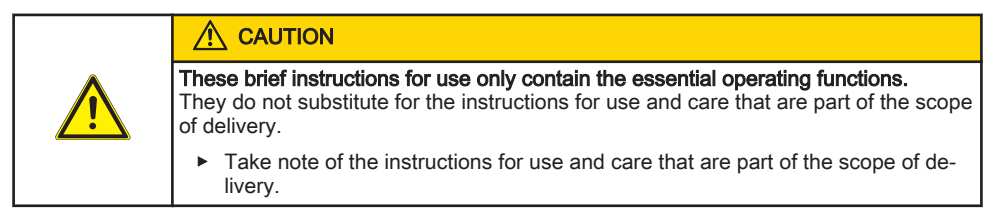

# 1.1 Dentist element TM table

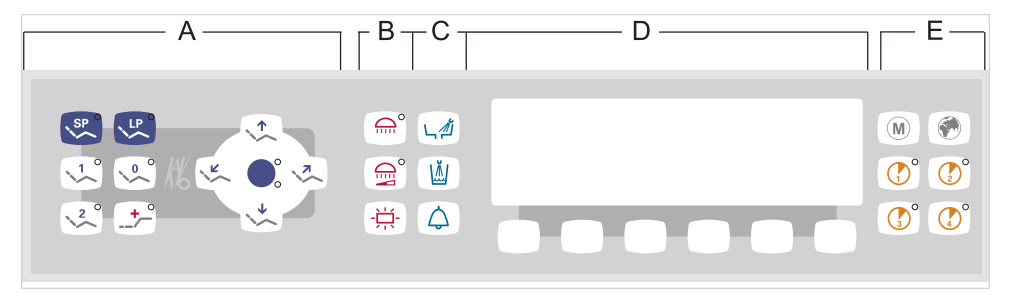

Dentist's unit

- A Group of keys for the dental chair
- B Group of keys for illumination
- C Group of keys for hygiene

- D Group of keys for menu selection (MEMOdent menu)
- E Group of keys for the timer

1.2 Dentist element S table

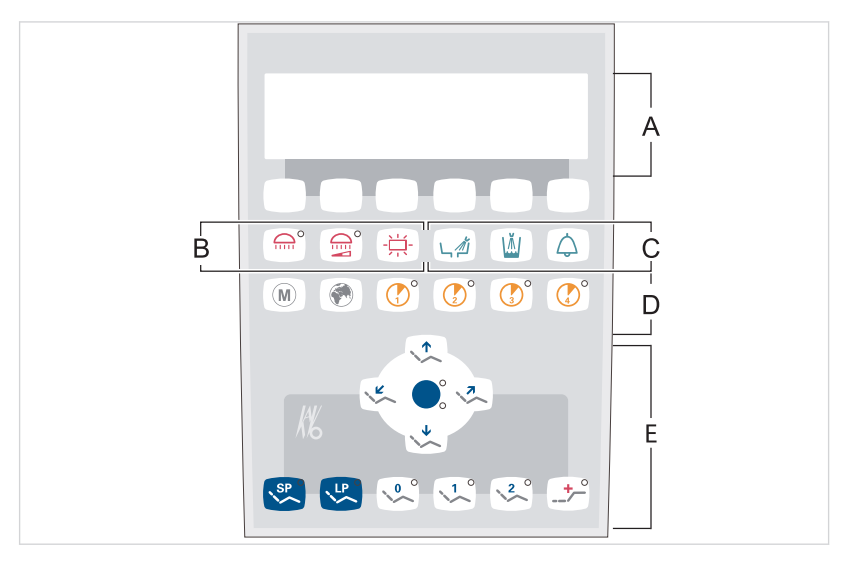

- A Group of keys for menu selection (MEMOdent-menu)B Group of keys for illumination
- D Group of keys for the timer
- E Group of keys for the dental chair

### 1.3 Assistant element

C Group of keys for hygiene

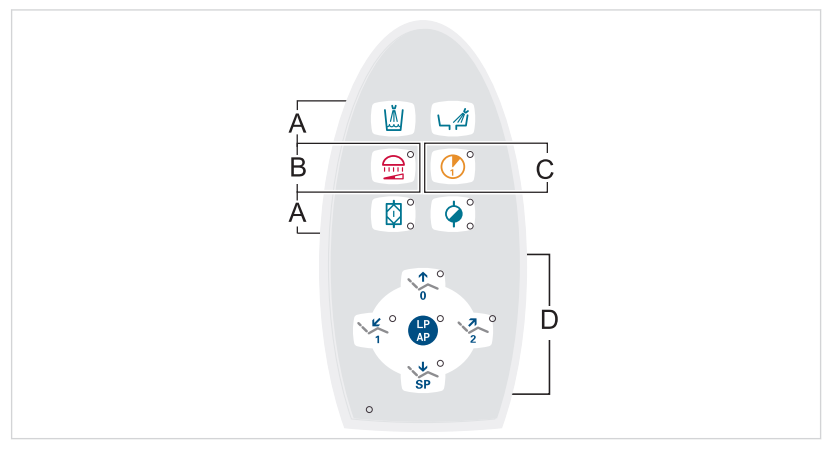

- A Group of keys for hygiene
- B Group of keys for illumination

- **C** Group of keys for the timer
- D Group of keys for the dental chair

# 1.4 Groups of keys

### Group of keys for the dental chair

The keys of the assistant unit each have two functions and show two symbols.

| Assistant unit key | Dentist unit key | Labelling                                 |
|--------------------|------------------|-------------------------------------------|
|                    |                  | "Chair up" key                            |
|                    | 0                | "AP 0" key<br>(automatic position 0)      |
| SP                 |                  | "Chair down" key                          |
| SP                 | SP               | "SP" key<br>(rinsing position)            |
| LP<br>AP           | LP               | "LP" key<br>(last position)               |
| LP<br>AP           |                  | "AP" key<br>(activate automatic position) |
|                    | ( K              | "Backrest down" key                       |
|                    |                  | "AP 1" key<br>(automatic position 1)      |
| 2                  |                  | "Backrest up" key                         |
| 2                  | 2                | "AP 2" key<br>(automatic position 2)      |
|                    | +                | "Collapsed position" key                  |

## Group of keys for illumination

| Key | Name                          | Control element                       |
|-----|-------------------------------|---------------------------------------|
|     | "Operating light" key         | dentist element only                  |
|     | "Operating light dimming" key | Dentist element and assistant element |
|     | "X-ray image viewer" key      | dentist element only                  |

# Group of keys for hygiene

| Key        | Name                           | Control element                            |
|------------|--------------------------------|--------------------------------------------|
|            | "Tumbler filler" key           | Dentist element and assistant el-<br>ement |
|            | "Bowl rinsing" key             | Dentist element and assistant element      |
| $\bigcirc$ | "Bell" key                     | dentist element only                       |
|            | "Intensive germ reduction" key | assistant element only                     |
|            | "HYDROclean" key               | assistant element only                     |

### MEMOdent menu

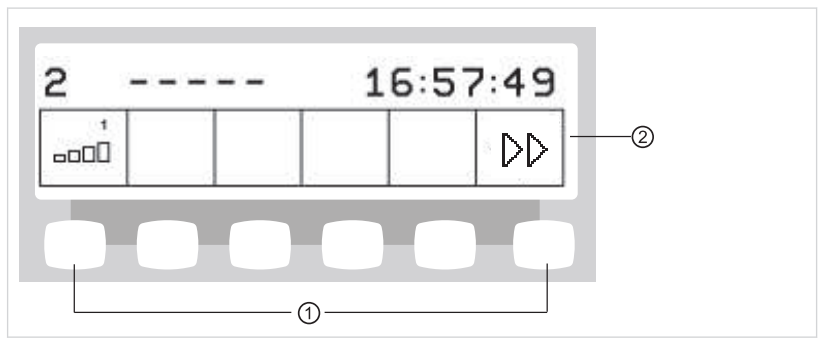

Group of keys for menu selection

① Selection keys for menu functions ② Display

### Group of keys for the timer

| Кеу | Name                          | Control element                       |
|-----|-------------------------------|---------------------------------------|
| M   | "Additional motor drives" key | dentist element only                  |
|     | "Remote Control" key          | dentist element only                  |
|     | "Timer 1" key                 | Dentist element and assistant element |
|     | "Timer 2" key                 | dentist element only                  |
|     | "Timer 3" key                 | dentist element only                  |
|     | "Timer 4" key                 | dentist element only                  |

# 1.5 Foot control

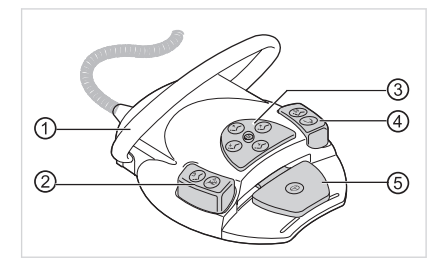

| ltem | Name                                                         | Function with instrument mounted           | Function with instrument tak-<br>en out                                                                   |
|------|--------------------------------------------------------------|--------------------------------------------|----------------------------------------------------------------------------------------------------|
| 1    | U-shaped switch                                              |                                            | Switches the foot buttons to the "Chair movement" func-<br>tion.                                          |
| 2    | "LP/preselected spray" foot-<br>operated button              | Drives dental chair to last po-<br>sition. | Sets the spray preselection.                                                                              |
| 3    | "Chair position/direction of<br>motor rotation" cross switch | Changes the position of the dental chair.  | Selects the direction of motor<br>rotation (for motors KL 701 /<br>KL 703 LED / COMFORT-<br>drive 200XD). |
| 4    | "SP/blown air" foot-operated button                          | Drives dental chair to rinsing position.   | Activates blown air (chip<br>blower) on instrument (does<br>not apply to PiezoLED).                       |
| 5    | "Preselection of level/hand-<br>pieces" foot-operated button | Preselection of level                      | Starts the motor/handpieces<br>and controls the speed/inten-<br>sity of the handpieces.                   |

### "Chair position" cross switch

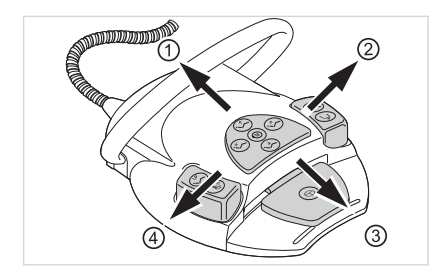

- Chair up
   Backrest up

- ③ Chair down
- ④ Backrest down

# 2 Moving the patient chair

### 2.1 Positioning the dental chair manually

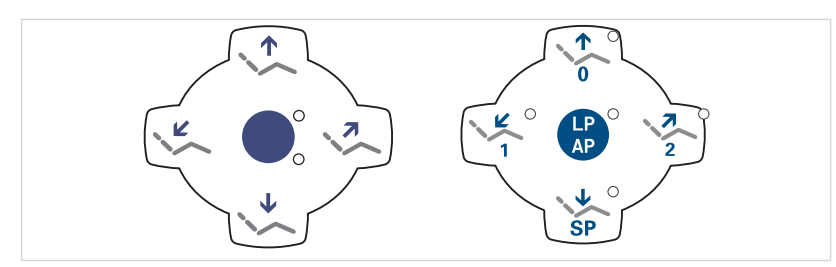

| Key | Function                     |
|-----|------------------------------|
|     | The chair moves up.          |
|     | The chair moves down.        |
| 7   | The backrest moves upward.   |
| K   | The backrest moves downward. |

# 2.2 Positioning the patient chair with the foot control

See also: 1.5 Foot control, Page 7

# 2.3 Automatic positioning of patient chair

### Recalling automatic position through the dentist element

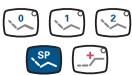

Briefly press the desired button.

Chair automatically moves to the saved position. When the saved position is reached, the LED on the button lights up.

### Saving the automatic position through the dentist element

Move the chair to the desired position.

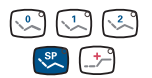

 To save the chair position, press the "AP 0", "AP 1", "AP 2", "SP" or "Collapsed position" button until you hear a signal.

LED of the pressed button lights up. The chair position is saved.

### Recalling an automatic position through the assistant element

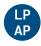

Briefly press the "AP" key.

The LEDs of the "AP 0", " AP 1", " AP 2", "SP", and "LP" keys flash for approximately four seconds.

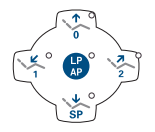

 During these four seconds, briefly press the "AP 0", " AP 1", " AP 2", "SP" or "LP" key.

The chair moves into the selected automatic position.

### Saving an automatic position through the assistant element

- Move the chair to the desired position.
- Briefly press the "AP" key.

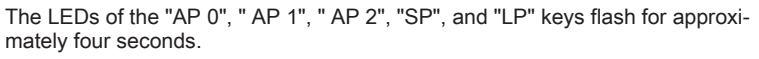

X Y Y Y Y Y Y

LP

 During these four seconds, press the "AP 0", "AP 1", "AP 2", "SP" or "LP" button, until a signal sound is transmitted.

LED of the pressed button lights up. The chair position is saved.

### Recalling an automatic position through the foot control

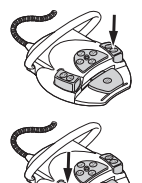

- ► Press the "SP" foot switch.
- Press the "LP" foot switch.

The chair moves into the selected automatic position.

### Saving an automatic position with the foot control

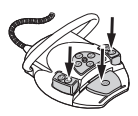

Hold down the foot pedal and foot-operated button "SP" or "LP", and simultaneously press any button for an automatic position ("AP 0", "AP 1", "AP 2" or "SP") on the dentist or assistant element until you hear a signal.

The automatic position is saved to the foot-operated button.

# 3 User menu

 $\forall \forall$ 

The following options can be opened in the user menu:

| Option | Function                 | Description                                                |
|--------|--------------------------|------------------------------------------------------------|
| 1      | User                     | Set number of users.                                       |
| 2      | Tumbler                  | Set tumbler filling time.                                  |
| 3      | Bowl                     | Set bowl rinsing time.                                     |
| 4      | Handpiece light          | Set cold light afterglow period.                           |
| 5      | ENDO                     | Set ENDO holder.                                           |
|        |                          | Available only if an ENDO dongle is present.               |
| 6      | Equipment profile        | <ul> <li>Save equipment profile from treatment</li> </ul>  |
|        |                          | unit to SD card.                                           |
|        |                          | <ul> <li>Save equipment profile from SD card to</li> </ul> |
|        |                          | treatment unit.                                            |
| 7      | Time of day              | Set time of day.                                           |
| 8      | Date                     | Set date.                                                  |
| 9      | Time / date display mode | Set display mode for time of day and date:                 |
|        |                          | <ul> <li>Time of day only</li> </ul>                       |
|        |                          | Time of day without seconds                                |
|        |                          | <ul> <li>Time of day and date</li> </ul>                   |
|        |                          | Date only                                                  |
| 10     | LCD                      | Set contrast of LCD display.                               |
| 11     | Language                 | Set menu language:                                         |
|        |                          | <ul> <li>Deutsch</li> </ul>                                |
|        |                          | <ul> <li>English</li> </ul>                                |
|        |                          | • Italiano                                                 |
|        |                          | Français                                                   |
|        |                          | Castellano                                                 |
| 12     | LED lamp DIM mode        | Set dimming mode for LED lamp.                             |
|        |                          | Available only if an LED lamp is present.                  |
| 13     | Colour temp. of LED lamp | Set color temperature of LED lamp.                         |
|        |                          | Available only if an LED lamp is present.                  |
| 14     | Firmware                 | Display current firmware version.                          |

## 3.1 Starting and exiting from the user menu

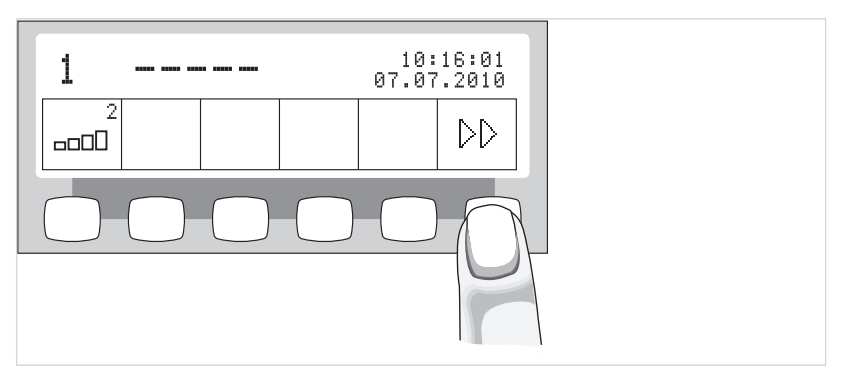

Press the "Next" key (S6) to switch to the user menu.

Option 1 "Number of users" or most recently used option is displayed.

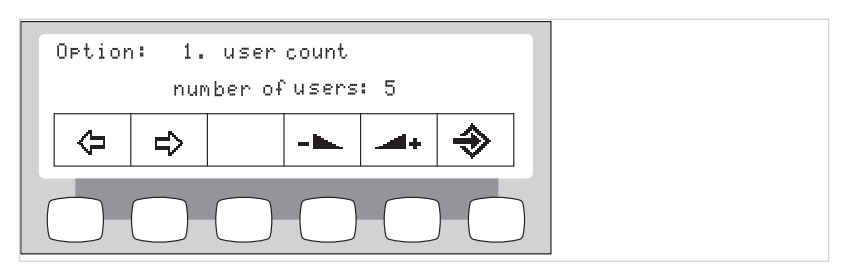

♦

▶ Press the "Enter" key (S6) to exit from the option menu.

The changed settings are saved.

# 3.2 Selecting and setting an option

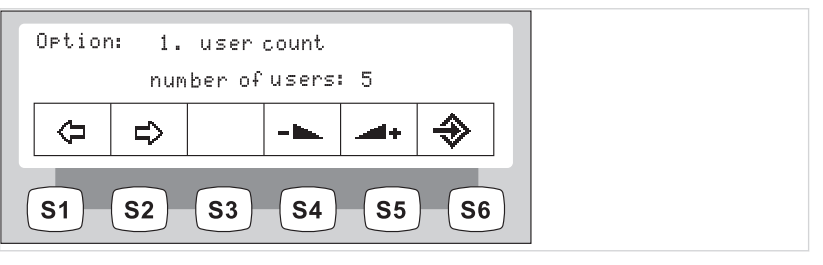

- (= => '
  - ▶ Press the "Back" and "Forward" keys to select the desired option (1 through 14).
- 🛌
- Press the "Increase value" and "Decrease value" keys to select the desired parameter or value.

See also: Instructions for useESTETICA E50

# 4 Switching between levels and selecting a dentist

### Standby menu

The devices starts in the Standby menu.

The unit automatically switches to the Standby menu when the Instrument menu and Multimedia menu are closed.

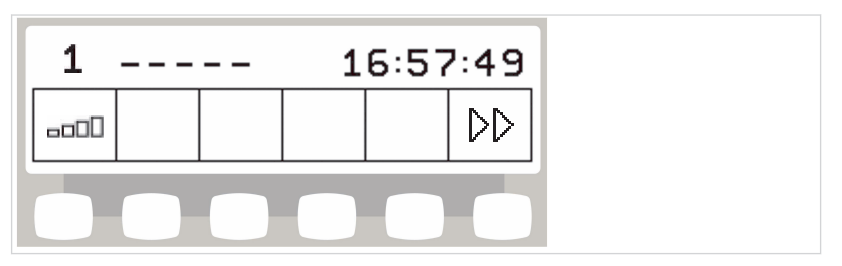

Example of Standby menu with selection keys

### Switching between levels

Level switching is deactivated in the basic state. The level switching symbol displays the current dentist.

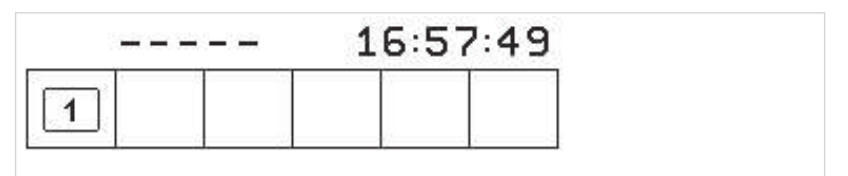

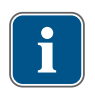

#### Note

The device acts like on level E when level switching is deactivated. This means: centring of the foot pedal is not activated.

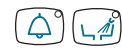

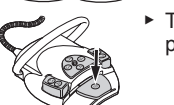

► To switch between levels, keep the "Bell" and the "Bowl flushing" keys and the foot pedal depressed, until a signal sound can be heard.

After activating level switching, the level switching symbol shows the level (E, 1 2 or 3 - in this example level 2 is selected). The pre-selected dentist is only displayed very small in the level switching symbol.

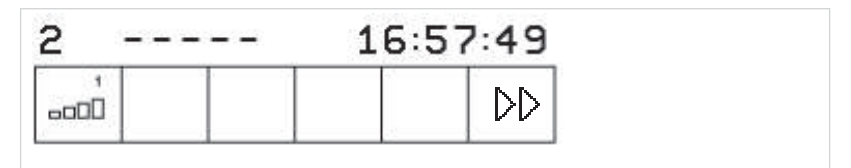

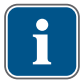

#### Note

The device automatically saves the activation of level switching for the current dentist.

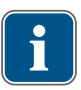

#### Note

Level switching is deactivated using the same key combination as activation.

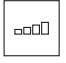

Briefly press "Preselect level" button to select the level.

### Selection of dentist

or

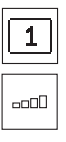

Level switching blocked: press "operator" key.

The display switches to the settings menu.

► Level switching permitted: press "Preselect level" key for 4 seconds.

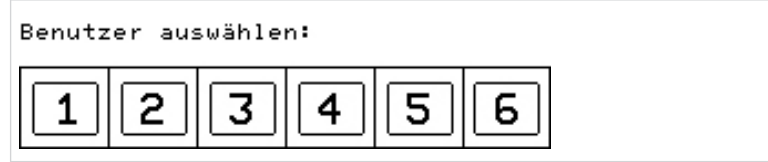

Press the key for the desired dentist (dentist 1 to dentist 6).

# 5 Setting the timer

### 5.1 Select the timer time

- ► To start a timer time, e.g. Timer 1, press the "Timer 1" button.
- Time on the timer starts to run. A beep is issued after the timer time is elapsed.
- ► In order to stop the time on a timer, press the selected "Timer" button again.

# 5.2 Set the timer time

A maximum 59:59 minutes can be set using the timer.

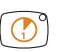

ີ 🕐 °

➤ To set a timer time, e.g. Timer 1, press the "Timer 1" key until you hear a signal. The display switches to the settings menu for the timer time.

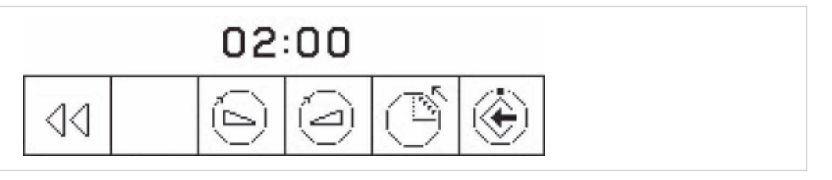

| $\bigcirc$ |  |
|------------|--|
| ( )        |  |

or

or

▶ Press the "Decrease value" key to reduce the time.

Press the "Increase value" key to increase the time.

The set time is shown on the display.

| Symbol | Function                                       |
|--------|------------------------------------------------|
| Ú      | The timer counts down (for example: 0:30 to 0) |
| Ŭ      | The timer counts up (for example: 0 to 0:30)   |

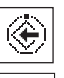

Press "Save" button to save the value.

A beep confirms that the value has been saved.

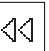

Press the "Back" button to return to the default (without saving).

# 6 Setting the handpieces

# 6.1 Adjusting functions

### Switch to the settings menu of the active element

Level switching must be activated for the selection of a level.

See also: 4 Switching between levels and selecting a dentist, Page 12

► Remove the instrument from the holder.

Briefly press "Preselect level" button to select the level.

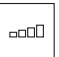

Press "Preselect level" button for 4 seconds in order to change settings. The display switches to the Settings menu of the selected instrument.

### Saving the values

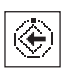

 Press the "Save" key to save the values. Single values or all values can be saved simultaneously.

Saving is acknowledged by a beep.

### Set the speed/power intensity (in levels 1 to 3 only)

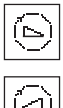

- Press the "Decrease value" key to decrease the speed.
- or
  Press the "Increase value" key to increase the speed. The speed is shown in the display.

### Set the power intensity (in levels 1 to 3 only)

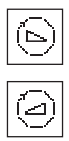

- Press the "Decrease value" key to decrease the speed/power intensity.
- Press the "Increase value" key to increase the speed/power intensity. The speed/power intensity is shown on the display.

### Setting the cooling level

Adjust the cooling with the "Cooling level" key.

| Symbol     | Function                                  |
|------------|-------------------------------------------|
| Τ <u>΄</u> | No cooling                                |
| T.®        | Spray air cooling                         |
| Ţ,®        | Spray cooling                             |
| NaCr       | NaCl cooling (optional accessory)         |
| //         | Pre-requisite:                            |
|            | NaCl is preselected through foot control. |
|            | Activation through cross switch.          |

### Setting the direction of motor rotation

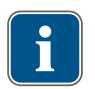

#### Note

The rotational direction of the motor can only be changed when the motor is at rest.

Choose clockwise or counterclockwise rotation with the selection button for "Motor rotational direction".

| Symbol | Function           |
|--------|--------------------|
| (m)    | Clockwise rotation |
|        | CCW rotation       |

### Setting the water/air heating (only with the multifunctional handpiece)

Adjust the heating with the key for "Air/water heating".

| Symbol             | Function                |
|--------------------|-------------------------|
| *<br><u>\$\$\$</u> | Air/water heating "on"  |
|                    | Air/water heating "off" |

### Setting the cold light

Set the cold light with the "Cold light" key.

The cold light intensity changes one level each time the key is pressed.

| Symbol                                | Function                    |
|---------------------------------------|-----------------------------|
| ×*_                                   | Cold light "off"            |
| , , , , , , , , , , , , , , , , , , , | Cold light to "level 0 - 9" |

### Turn the light On / Off (PiezoLED only)

Briefly press the "Light" button to switch between "On" and "Off".

| Symbol | Function    |
|--------|-------------|
| **     | Light "Off" |
|        | Light "On"  |

### Define operating mode (PiezoLED only)

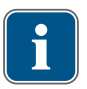

#### Note

The selection of the mode depends on the treatment method and the tip used. For information about the selection of an operating mode, please refer to the "Operating modes P1 / P2 / P3 and E" section of the "PiezoLED Instructions for Use".

 Press the "Mode" key to select the operating mode. Modes P1 / P2 / P3 / E are available for selection.

| Symbol | Function |
|--------|----------|
| P1     | Mode P1  |
| E      | Mode E   |

# 6.2 Turbine

The following settings can be changed in the MEMOdent menu:

- Speed
- Cooling status
- Cold light intensity

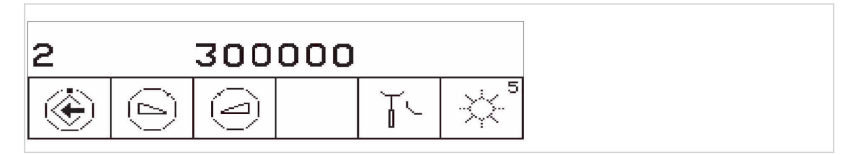

# 6.3 INTRA LUX Motor KL 703 LED and COMFORTdrive

The following settings can be changed in the MEMOdent menu:

- Direction of motor rotation
- Speed
- Cooling status
- Cold light intensity

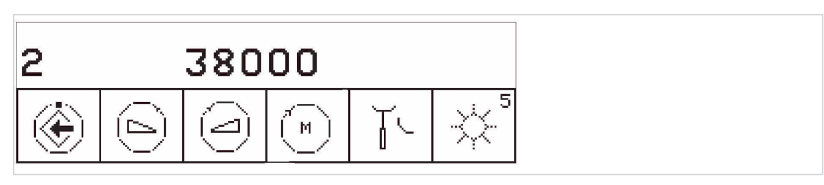

# 6.4 PiezoLED

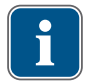

#### Note

Please comply with the enclosed "PiezoLED" Instructions for Use.

The following settings can be changed in the MEMOdent menu:

- Output intensity
- Operating mode (P1 / P2 / P3 / E)
- Cooling status (no cooling / spray water cooling)
- Light On/Off (intensity cannot be set)

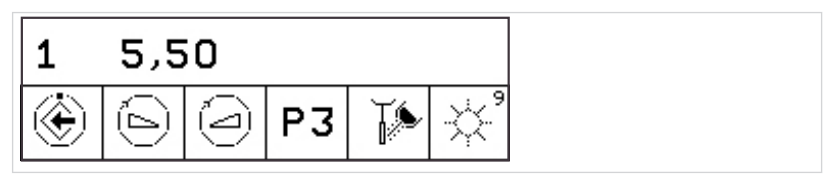

# 6.5 Multi-function syringe

The following settings can be changed in the MEMOdent menu:

- · Cold light intensity
- Air/water heating

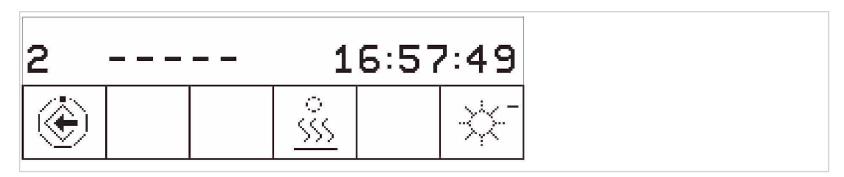

# 6.6 KL 703 LED in ENDO mode (optional accessories)

### Call up ENDO mode

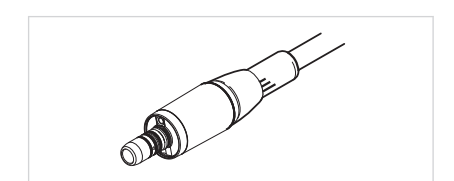

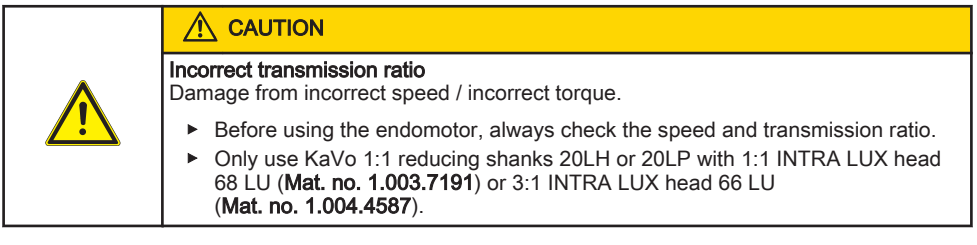

⑤ Speed

⑦ Torque

⑥ Parameter memory

► Take the INTRAmatic LUX KL703 LED endo-motor from the holder.

- Press the "Additional motor drives" button.
  - The display switches to the "ENDO" menu.

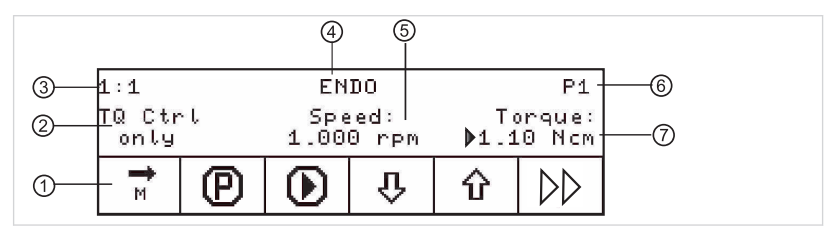

- ① Direction of motor rotation
- ② Torque mode

M

- ③ Transmission factor
- ④ ENDO Mode

### Setting options

DD

- Press the "Next" key to switch to the option menu.
- The most recently used menu is displayed.

| Display                       | Function                                                                                                    |
|-------------------------------|----------------------------------------------------------------------------------------------------|
| Option: 1. ENDO Gearbox Ratio | Option: 1. Transmission factor                                                                                                    |
| Ratio: 1:1                    | Set the transmission factor to 1:1 or 3:1                                                                                                    |
|                               |                                                                                                    |
| Option: 2. Torque Unit        | Option: 2. Display of torque                                                                                                    |
| Unit: Ncm                     | Set the torque display in Ncm or in $\%$                                                                                                    |
|                               | 3:1 transmission: 100% = 8 Ncm                                                                                                    |
| Option: 3. Autorev./Fwd. Zeit | Option: 3. Autorev./Fwd. time                                                                                                    |
| Zeit: 3s                      | In Autorev./Fwd time mode, you can set the time<br>(1 to 10 seconds) in which the motor automatical-<br>ly starts rotating to the right which makes it un-<br>necessary to stop with the foot control. |

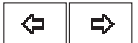

Options 1, 2 or 3 can be selected by pressing the "Back" and "Forward" keys.

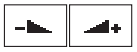

The "Decrease value" and "Increase value" keys can be used to modify the parameters of the option.

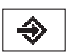

Press the "Enter" key to exit from the option menu.

The changed parameters are saved.

### Setting the parameters

There are six parameter memories (P1 to P6).

The following parameters can be changed:

- Speed
- Torque
- Torque mode

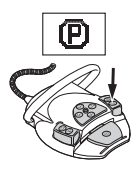

- Press the "Programme" button in order to call-up the desired parameter memory location (P1 through P6).
- orPress the "SP/Blown air" foot-operated button.

Each time the button is pressed, the parameter memory location advances by one step (P1 - P2 - P3 -  $\dots$  - P6 - P1)

▶ Press the "Select parameter" button in order to select the desired parameter.

The cursor flashes on the parameter to be changed.

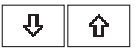

▶ Press the "Up" or "Down" button to change the selected parameter.

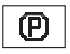

 To save the parameters, press the "Programme" button for 2 seconds until you hear a signal.

The changed parameters are saved to the selected parameter memory location.

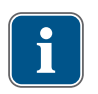

#### Note

You can save the parameters each time you set a new one, or after setting all the parameters.

### Speed

The speed can be adjusted as follows:

- in steps of ten:
  - in the range from 100 rpm to 500 rpm
- in steps of fifty:
- in the range from 500 rpm to 1,000 rpm
- in steps of 100: in the range from 1,000 rpm to 6,000 rpm

### Torque

1:1 transmission ratio

The torque can be changed as follows:

- in steps of 0.05 Ncm:
- in the range from 0.15 Ncm to 2.5 Ncm • in steps of 2%:
- in the range from 1 % to 100 %
- 3:1 transmission ratio

The torque can be changed as follows:

- in steps of 0.05 Ncm:
- in the range from 0.4 Ncm to 8 Ncm
- in steps of 2%:
   in the range from 1 % to 100 %

### **Torque mode**

Three different torque modes are available:

- Torque only
- Autoreverse
- · Autoreverse / Forward

### Exiting ENDO mode

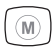

Press the "Additional motor drives" button.

or

► Place the INTRAmatic LUX KL703 LED endo-motor back in the holder.

# 7 Using handpieces

► Take the instrument (e.g., turbine, motor, PiezoLED, etc.) from the holder. The instrument is active.

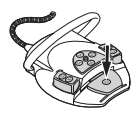

Press the footpedal.

The removed instrument runs at the set speed or intensity.

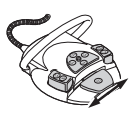

Changing speed or intensity with the foot pedal.

The left stop corresponds to the minimum speed/intensity. The right stop corresponds to the maximum speed/intensity.

### Preselect counterclockwise motor rotation

Take motor from the holder.

The handpiece is active.

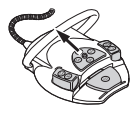

Slide the cross switch upward.

The direction of motor rotation is reversed each time the cross-switch is actuated: counterclockwise rotation - clockwise rotation. The direction of motor rotation is displayed on the dentist element.

### Setting the instrument light

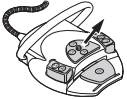

Slide the cross switch to the right. (spotlight function)
 Cold light "On" (even when Cold light: "Off" is preselected).

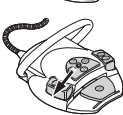

Slide the cross switch to the left.
 Change the cold light status: "On/Off"

# 8 Hygiene

# 8.1 Tumbler filling and bowl flushing

The following settings can be changed:

- Tumbler filling time
- Bowl rinsing time

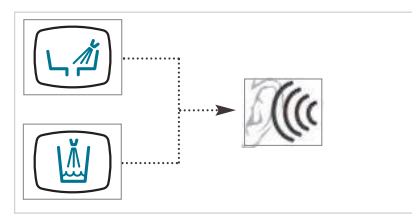

The set times are adjusted by pressing function keys and counting the signal beeps. Each beep corresponds to one second.

- ► Hold down the button of the hygiene function to be set until you hear beeps.
- Count the beeps and release the button when the desired time is reached.

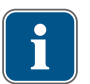

### Note

A technician can block the setting of the time.

# 8.2 Rinsing program

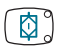

► Briefly press the "Intensive germ reduction" button.

### Preparation

 Place the rinsing attachment on the porcelain bowl, or insert it in the glass bowl (depending on the design).

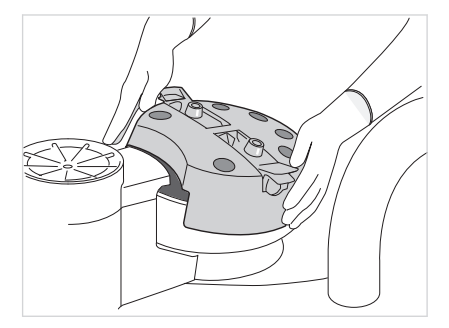

The cannula of the triple-function and multifunctional handpieces must be removed for the rinsing program and the intensive germ reduction. ► Take off the cannula with a slight twisting motion, then hold the syringe at the gripping sleeve.

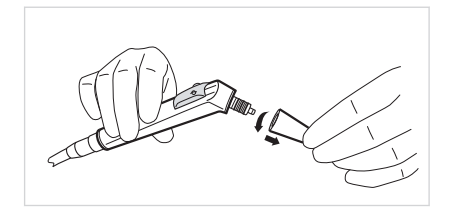

- Insert the triple-function or multifunctional handpieces without the cannula into the clamping device of the holder. Make sure that the "W" button (water) of the triple-function or multifunctional handpiece is activated, and that no air is exiting.
- Place the instrument hoses of the dentist and assistant elements in the corresponding places of the rinsing attachment.
- Support tubing with the enclosed holder.

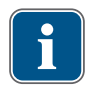

#### Note

All water regulation mechanisms for the motor, instruments, and multiflex couplings must be open.

### Set rinsing time

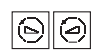

 Press the "Decrease value" or "Increase value" keys to select rinsing program 01 or rinsing program 02.

The standard value for rinsing program 01 is 20 seconds per instrument. The standard value for rinsing program 02 is 2:00 minutes per instrument.

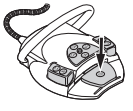

 Press the foot pedal to display the time for rinsing the instruments and the threefunction or multifunctional syringe.

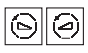

With the foot pedal of the foot control being pressed down, the rinsing time for the respective rinsing programme can be set in the range from 00:01 to 4:00 minutes using the "Decrease value" and "Increase value" buttons.

The rinse program proceeds in four steps. For rinse program 01, the cycle starts in step 2, and for rinse program 02, the cycle starts in step 4.

### Start rinsing programme

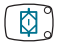

Briefly press the "Intensive germ reduction" button.

#### Discontinue the rinsing programme

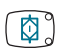

The rinsing programme can be stopped at any time by pressing the "intensive germ reduction" key.

If the device is turned off and then on again, the rinsing program also stops.

### 8.3 Intensive germ reduction

An additional intensive germ reduction must be carried out during extended periods on non-use (> 4 weeks).

The need for intensive germ reduction is automatically displayed in the top LED of the "Intensive germ reduction" button at first start-up and after periods of non-use (weekend, holidays, vacation, etc.).

When a beep is issued every 10 seconds and the bottom LED of the "Intensive germ reduction" button flashes, **KaVo OXYGENAL 6** needs to be replenished. If a beep is issued during the filling process (10 times each second), the container is full.

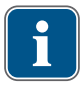

Ø

#### Note

If the amalgam separator malfunctions during intensive germ reduction, the entire process is stopped. The bottom LED of the "HYDROclean" button flashes.

- Press the "Intensive germ reduction" button for more than 4 seconds until you hear an acoustic signal and the upper LED of the "intensive germ reduction" button flashes. The display switches to the intensive germ reduction menu.
- Perform the preparations for intensive germ reduction.

See also: 8.2 Rinsing program, Page 23

Press the "Intensive germ reduction" button.

Intensive germ reduction starts and proceeds though several stages. The process can be followed on the display.

Intensive germ reduction is completed when "01 intensive germ reduction completed" appears on the display.

Put all handpieces in holders and take off the rinsing attachment.

#### Interrupt intensive germ reduction during the dwell time

So that no one will have to remain with the device throughout the entire intensive germ reduction process, intensive germ reduction can be interrupted in program step 4 (e.g. on the last workday before the weekend). Program step 4 is the dwell time, in which the microorganisms are killed by an increased **OXYGENAL 6** concentration.

#### Requirement

intensive germ reduction is in program step 4. You hear a beep for 4 seconds.

Turn the device off.

When the device is switched on after 30 minutes of dwell time, the remaining program steps run immediately and automatically.

If the device is turned on before the 30 minute period is elapsed, the dwell times finishes first before the remaining steps of the intensive germ reduction program run.

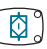

### Skip exposure phase

This function is required when the treatment unit needs to be used (for example in an emergency, at hospitals, etc.) even though the germ reduction procedure has already started.

Intensive germ reduction is in step 4:

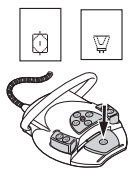

- Press and hold down the "Intensive germ reduction" button and the "Hydrocolloid" button simultaneously.
- Simultaneously press the foot pedal on the foot control.

The intensive germ reduction switches to step 3.7. The automatic rinsing process starts up.

### 8.4 Reprocessing the suction system including suction hoses

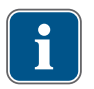

### Note

Clean the suction hoses after each treatment and disinfect them with DEKASEPTOL Gel daily.

### Application of DEKASEPTOL Gel

- Aspirate one tumbler of cold water with each suction hose.
- With the suction handpiece attached or by hand, press down the Dekaseptol dosing facility once each for the saliva ejector hose and the spray mist ejector.
- Aspirate DEKASEPTOL Gel (Mat. no. 1.000.7205) from the dosing facility.
- Aspirate another tumbler of cold water with each suction hose.
- Then aspirate another dose of Dekaseptol and allow to act.
- Place the suction hoses in the holder.

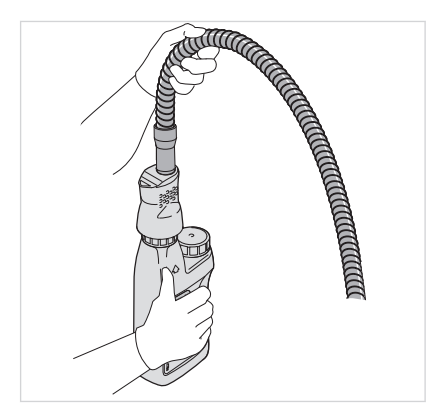

# 8.5 HYDROclean function

The following processes are triggered by the HYDROclean function:

- The suction lines (from the filter housing to the separator system) are rinsed automatically for 150 seconds with pure water by activating the selective valves and the suction machine.
- The bowl rinse is turned on and off several times.

#### Requirement

Suction hoses remain hanging in the holder.

| ٢ | 4 | 9  |
|---|---|----|
| L | Ψ | لو |

- Press the "HYDROclean" button.
   The HYDROclean function is in the preparatory stage.
- $\langle \boldsymbol{\phi} \rangle$
- Press the "HYDROclean" button.

This starts-up the HYDROclean function.

The HYDROclean function is completed when the top LED goes dark.

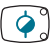

The process can be discontinued at any time by pressing the "HYDROclean" button.

# 8.6 Replenishing Oxygenal

When the Oxygenal container is empty, a beep is issued every 10 seconds.

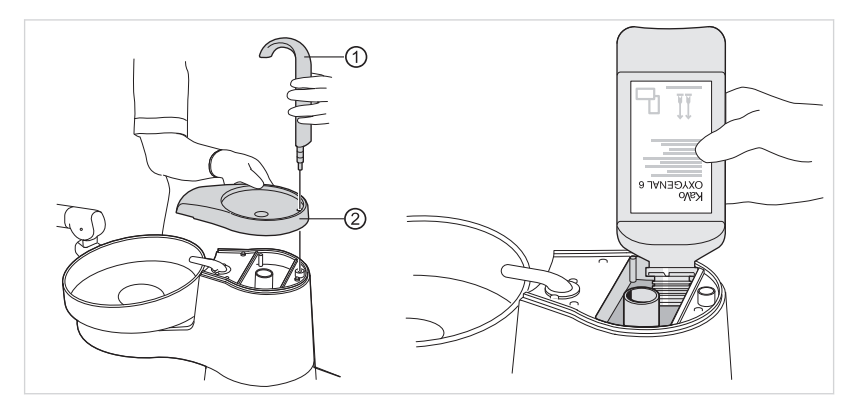

- ▶ Remove the tumbler filler ① and tumbler holder ②.
- Top off the Oxygenal (max. 1 litre)

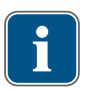

#### Note

Do not fill through the centre opening (tumbler drain).

- Quit replenishing immediately if you hear a signal sound being issued every second (10 sounds). Reservoir is full.
- Attach the tumbler holder and the tumbler filler.

# 9 Charging the wireless foot control

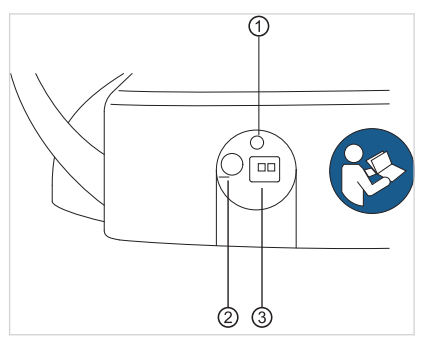

Rear of the wireless foot control

| Item | Labelling     | Function                                                                                                    |
|------|---------------|----------------------------------------------------------------------------------------------------|
| No.  |               |                                                                                                    |
| 1    | LED display   | Status display / charge status display                                                                                                    |
| 2    | On/Off switch | On/off switch to prevent deep discharge dur-<br>ing long periods of non-use. The wireless<br>foot control can remain switched on at all<br>times as a matter of principle. The device<br>must be switched off for transport. The bat-<br>tery can also be charged when it is switched<br>off. |
| 3    | Charge socket | Charge socket for the provided charger (Mat. no. 1.005.4229).                                                                                                    |

| <ul> <li>Critical battery level</li> <li>If the battery reaches a critical charge status, a signal is sounded every time a function key is pressed.</li> <li>Always charge batteries when necessary.</li> <li>To ensure that the battery of the wireless foot control is always charged in a timely manner, note the visual and acoustic signals of the wireless foot control when starting the treatment unit.</li> </ul> |
|----------------------------------------------------------------------------------------------------|

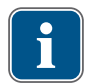

#### Note

Charge the wireless foot control with the charger supplied by KaVo only.

Connect the charger to the wireless foot control.

| Descriptional services (6.5 |                     |                          | Design                  |
|-----------------------------|---------------------|--------------------------|-------------------------|
| Residual capacity           | Foot control status | Status display / charge  | веер                    |
|                             |                     | status display           |                         |
| < 100 %                     | Idle state          | Flashes green            | -                       |
|                             | Foot control is on  | (approx. 2 second inter- |                         |
|                             |                     | vals)                    |                         |
|                             | Active actuation    | Flashes green            | -                       |
|                             |                     | (approx. 200 millisec-   |                         |
|                             |                     | ond intervals)           |                         |
| < 30 %                      | Idle state          | Flashes yellow           | A single brief beep     |
|                             | Foot control is on  | (approx. 2 second inter- | when a button is press- |
|                             |                     | vals)                    | ed.                     |
|                             | Active actuation    | Flashes yellow           | A single brief beep     |
|                             |                     | (approx. 200 millisec-   | when a button is press- |
|                             |                     | ond intervals)           | ed.                     |
| < 10 %                      | Idle state          | Flashes yellow           | Two brief beeps when a  |
|                             | Foot control is on  | (approx. 2 second inter- | button is pressed.      |
|                             |                     | vals)                    |                         |
|                             | Active actuation    | Flashes yellow           | Two brief beeps when a  |
|                             |                     | (approx. 200 millisec-   | button is pressed.      |
|                             |                     | ond intervals)           |                         |

# 10 Warning messages

# 10.1 Safety shut-off

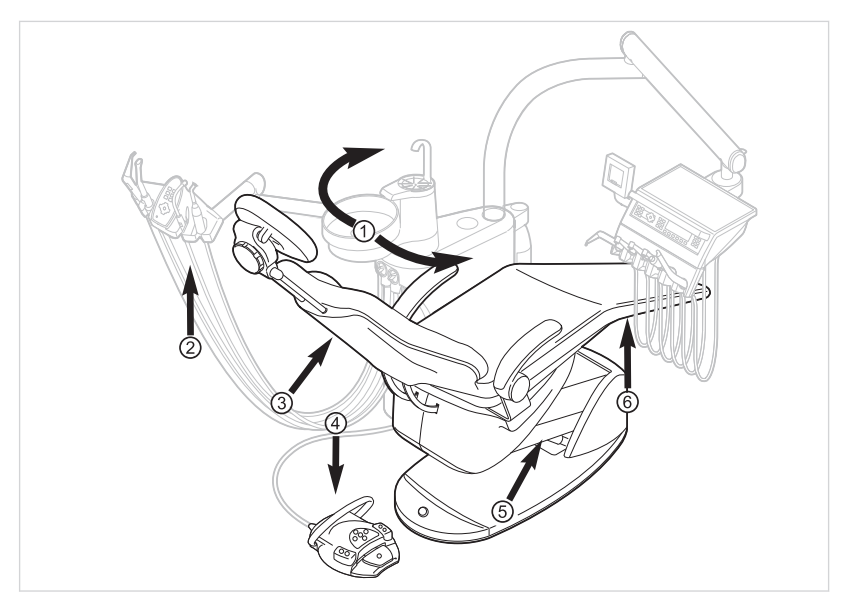

| Pos. no. | Confirmed safety shut-down                   | LED on assistant unit | LED on dentist unit |
|----------|----------------------------------------------|-----------------------|---------------------|
| 1        | Patient unit swung over the<br>patient chair | SP                    | \$P                 |
| 2        | Assistant unit                               |                       |                     |
| 3        | Backrest                                     | 2                     | 2                   |
| 4        | Bracket on the foot control                  | LP<br>AP              | +                   |
| 5        | Bottom of the chair parallelo-<br>gram       | 2                     | 2                   |
| 6        | Seat                                         | 2                     | 2                   |

To deactivate an activated safety shutoff, remove the triggers from the to the range of movement of the stool.

# 10.2 Additional warning messages

| Malfunction                      | Causa                           | Demody                                 |
|----------------------------------|---------------------------------|----------------------------------------|
| Manuficuon                       | Cause                           | Remedy                                 |
| A beep is issued every ten sec-  | The Oxygenal container is emp-  | Refill the Oxygenal container.         |
| onds and the "Intensive germ re- | tv.                             |                                        |
| duction" LED (green) flashes     | ,                               | See also: Care instructions            |
| Ton boons are issued             | The Oxygonal container is too   | Stop filling the Oxygonal con          |
| ren beeps are issued.            |                                 |                                        |
|                                  | tuli.                           | tainer.                                |
|                                  |                                 |                                        |
| A melody sounds.                 | The amalgam separator CAS1 s    | Exchange the amalgam con-              |
| -                                | 95% full.                       | tainer.                                |
|                                  |                                 |                                        |
|                                  | The CAS1 amalgam separator is   | See also: Instructions for use for     |
|                                  | defective                       | the CAS 1 or                           |
|                                  | delective.                      |                                        |
|                                  |                                 | Call a Service technician.             |
|                                  |                                 |                                        |
| LED on "HYDROclean" button       | Malfunction in the amalgam sep- | <ul> <li>Call a technician.</li> </ul> |
| (red) flashes.                   | arator.                         | Note the amalgam separator             |
|                                  |                                 | warning notice                         |
|                                  |                                 | Warning house.                         |
|                                  |                                 | See also: Operating instructions       |
|                                  |                                 | of the employee exercise               |
|                                  |                                 | or the amalgam separator.              |
|                                  | Emergency shut off of the bowl  | Call a technician.                     |
|                                  | valve (only when external suc-  |                                        |
|                                  | tion is installed)              |                                        |
|                                  |                                 | 1                                      |

# 11 Error messages in MEMOdent menu

If a status message is available, the standby menu shows an exclamation mark on selection key "S2" ①.

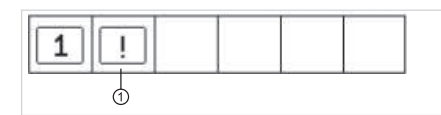

▶ Press the "S2" selection key ① to display status messages.

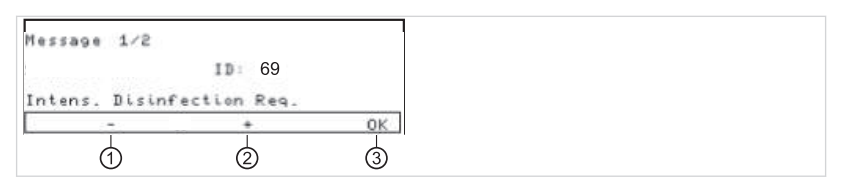

- ▶ Press the selection keys "+" ② and "-" ① to switch between multiple status messages.
- ▶ Press the "OK" selection key ③ to exit from the display of status messages.

### Error messages in the status display

| Cause                                              | Remedy                                                                                                    |
|----------------------------------------------------|----------------------------------------------------------------------------------------------------|
| Chair operation is stopped.                        | <ul> <li>Call a service technician.</li> </ul>                                                                                                    |
| Wireless foor control battery is<br>empty.         | <ul> <li>Charge battery.</li> </ul>                                                                                                    |
| Water is shut off.                                 | <ul> <li>Turn water on.</li> </ul>                                                                                                    |
| Water works leaks strongly.                        | <ul> <li>Call a technician.</li> </ul>                                                                                                    |
| Water works malfunction                            |                                                                                                    |
| Safety switch of bowl suction<br>has been reached. | <ul> <li>Turn external suction on.</li> <li>Check and clean, if required,<br/>the bowl valve.</li> </ul>                                                                                                    |
| Amalgam separator malfunction                      | <ul> <li>Remedy the malfunction.</li> <li>See also: Instructions for Use of<br/>amalgam separator</li> </ul>                                                                                                    |
| The oxygenal container is emp-<br>ty.              | <ul> <li>Fill the oxygenal container.</li> <li>See also: Care instructions</li> </ul>                                                                                                    |
| Call for service                                   | <ul> <li>Have a service performed.</li> <li>Call a technician.</li> </ul>                                                                                                    |
| Intensive germ reduction must<br>be carried out.   | <ul> <li>Carry out intensive germ re-<br/>duction.</li> </ul>                                                                                                    |
|                                                    | See also: Care instructions                                                                                                    |
| Dekaseptol empty.                                  | <ul> <li>Replenish Dekaseptol.</li> <li>See also: Care instructions</li> </ul>                                                                                                    |
|                                                    | Cause         Chair operation is stopped.         Wireless foor control battery is empty.         Water is shut off.         Water works leaks strongly.         Water works malfunction         Safety switch of bowl suction has been reached.         Amalgam separator malfunction         The oxygenal container is empty.         Call for service         Intensive germ reduction must be carried out.         Dekaseptol empty. |

| B.4.16 (1                                                                  |                                              |                                                                                                    |
|----------------------------------------------------------------------------|----------------------------------------------|----------------------------------------------------------------------------------------------------|
| Malfunction                                                                | Cause                                        | Remedy                                                                                                    |
| Display shows: ID 72                                                       | Dekaseptol bottle.                           | <ul> <li>Insert the DEKASEPTOL bot-<br/>tle.</li> </ul>                                                     |
|                                                                            | -                                            | See also: Care instructions                                                                                 |
| Display shows: ID 74                                                       | Centramat empty.                             | Notify the service centre.                                                                                  |
| Indicator if the DEKASEPTOL<br>bottle is not full after 600 s (10<br>min). |                                              |                                                                                                    |
| Display shows: ID 75                                                       | Centramat too full.                          | <ul> <li>Notify the service centre.</li> </ul>                                                              |
| Display shows: ID XX                                                       | This error is not described in this chapter. | <ul> <li>Call a technician.</li> </ul>                                                                      |
| Display shows: CAN fail                                                    | Internal communication error.                | <ul> <li>Turn the unit off and on again,<br/>consult a service technician<br/>according to need.</li> </ul> |
| Display shows: System State                                                | Unit does not work.                          | <ul> <li>Call a service technician.</li> </ul>                                                              |

1.008.0210 · Fk · 20131023 - 03 · en

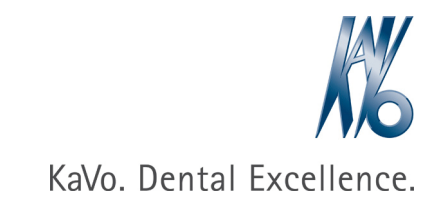